Guide for Relevant Authorities

**Development Assessment** 

# Issue Development Approval

Version 2.17

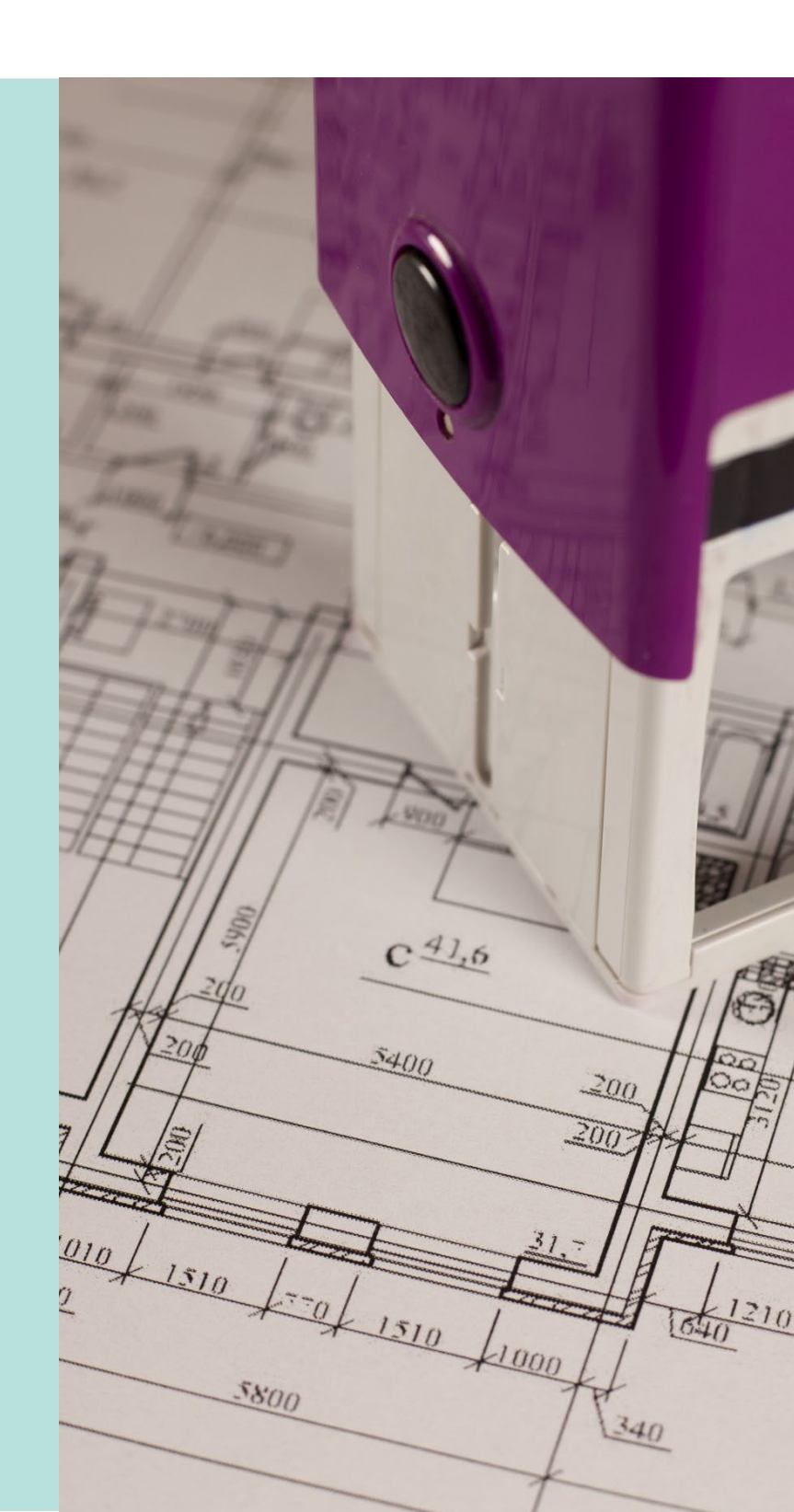

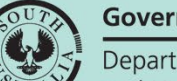

Government of South Australia

Department for Housing and Urban Development

# **Table of Contents**

| Intr | roduction                                                            | 3  |
|------|----------------------------------------------------------------------|----|
| 1.   | Locate and Open Development Application for Approval                 | 4  |
|      | Resolve Reserved Matters                                             | 6  |
| 2.   | Check Stamped Plans for Consistency                                  | 7  |
| 3.   | Indicate inconsistent consents                                       | 8  |
|      | Record the consistency check outcome                                 | 8  |
|      | Update the Urban Tree Canopy Overlay applies to this application     | 9  |
|      | Applicant has opted to plant new trees or retain existing trees      | 10 |
|      | Applicant has opted to pay into the Urban Tree Canopy Off-set scheme | 11 |
|      | Applicant has opted to a combination of retain/plant and payment     | 12 |
| 5.   | Review resolution of inconsistencies                                 | 13 |
| 6.   | Check Assessment and Compliance Fees and Determine Additional Fees   | 14 |
| 7.   | Update Development Costs                                             | 15 |
| 8.   | Check the Require Notifications                                      | 16 |
|      | Required notifications                                               | 17 |
|      | Default Notifications                                                | 17 |
|      | Add required notifications                                           | 18 |
|      | Building work council inspection requirements                        | 25 |
|      | Statement of Compliance additional documents                         | 25 |
| 9.   | Confirm Building Insurance                                           | 27 |
| 10.  | Record Building Statistics                                           | 28 |
|      | Building Code of Australia (BCA) Classifications Statistics          | 29 |
|      | Building Components Statistics                                       | 29 |
|      | Dwelling Statistics                                                  | 31 |
|      | Supplementary Information                                            | 32 |
| 11.  | Upload Stamped Plans                                                 | 34 |
|      | Upload stamped plans                                                 | 35 |
| 12.  | Issue Development Approval                                           | 36 |

A decision to grant Development Approval can be made after reviewing and approving required consents.

Before recording the development approval decision, check and update the following information:

- Check Conditions and Notes and update as required
- Check consents are consistent
- Check Compliance Fees collected and invoice when missing
- Check Required Notifications and add notifications when missing
- Update Building Statistics
- Upload Stamped Plans

On issuing Development Approval all parties involved in the assessment of the Development Application are notified by email (or by post).

- Applicant
- Relevant Authority
- Referral Bodies

The email received contains links that will direct the recipient to view the Development Application or download the Decision Notification Form (DNF) from the applications Documents store.

If the recipient was a representor, they can view the application and the DNF from the Public Register located on the SA Planning Portal.

Method 1: Go direct to Development Approval without assignment

- 1. Searching for the application **ID** number provided in the email.
- 2. Remove the **Assigned to me only** flag to show or locate in the **For Your Action** table.
- 3. Click on the application record (not the ID) to show the status details.
- 4. Click on **Development Approval** to open.

| 1 results for<br>Assigned to | r <b>: "21002653"</b><br>me only |                           |                       |                      |                  |          |      |
|------------------------------|----------------------------------|---------------------------|-----------------------|----------------------|------------------|----------|------|
| ID 1                         | Owner                            | Location                  | Nature of Development | Relevant Authority   | Lodged           | Status   | Days |
| 21002653                     | E Twenty                         | 13 LUCAS ST RICHMOND SA 5 | 5033 alteration       | City of West Torrens | 12 Nov<br>2021   | Lodged   |      |
| STATUS DETAIL                | CONTACTS SUMMARY                 | Applica<br>Planning co    | tion 21002653         | 🗸 Grant              | ed 4 Mar 2021    |          | >    |
|                              |                                  | Building co               | nsent                 | 🗸 Grant              | ed 18 Jan 2022   |          | >    |
|                              |                                  | Developme                 | nt approval           | Assess               | ment in progres  | s        |      |
|                              |                                  | Developme                 | nt application        | Pendir               | ng development a | approval |      |

Method 2: View the application and assign Development Approval to an assessor

1. Click on the **ID** number to open the development application.

|                                               | Development appro                 | ation                 | Assess               | ment in progres              | approval |      |
|-----------------------------------------------|-----------------------------------|-----------------------|----------------------|------------------------------|----------|------|
|                                               | Building consent                  |                       | 🗸 Grant              | ted 18 Jan 2022              |          | >    |
| STATUS DETAIL CONTACTS SUMMARY                | Application 2<br>Planning consent | 1002653               | 🗸 Grant              | ted 4 <mark>M</mark> ar 2021 |          | >    |
| 21002653. E Twenty                            | 13 LUCAS ST RICHMOND SA 5033      | alteration            | City of West Torrens | 12 Nov<br>2021               | Lodged   |      |
| <br>ID Owner                                  | Location                          | Nature of Development | Relevant Authority   | Lodged                       | Status   | Days |
| 1 results for: "21002653" Assigned to me only |                                   |                       |                      |                              |          |      |

- 2. In the **Allocated Assessor** field type the name of the staff member and select from list of matches.
- 3. Click on Save User Allocation to complete the assignment.

On allocating the development approval to team member to assess the assigned team member is notified by email of the allocation and then return to the Assessment dashboard.

| Asse  | Assessment status                                                 |                      |                         |                         |                      |  |  |  |  |
|-------|-------------------------------------------------------------------|----------------------|-------------------------|-------------------------|----------------------|--|--|--|--|
|       | Consent / Stage / Dev. Approval                                   | Relevant Authority   | Allocated Assessor      | Status                  | Days                 |  |  |  |  |
| ~     | Planning Consent                                                  | City of West Torrens | Type to select the user | Granted                 |                      |  |  |  |  |
| ~     | Building Consent                                                  | City of West Torrens | Type to select the user | Granted                 |                      |  |  |  |  |
| •     | Development Approval for:<br>Planning Consent<br>Building Consent | City of West Torrens | tw<br>EPN Twenty Three  | In Progress             | <b>@</b> 5           |  |  |  |  |
| > Vie | w team workload                                                   |                      | EPN Twenty              | J Help for this section | SAVE USER ALLOCATION |  |  |  |  |

4. Click on **Development Approval** to open and commence a review.

### **Resolve Reserved Matters**

The development approval status will show 'Hold' when the applicant has outstanding reserved matters to be resolved.

### **Resolve Reserved Matters**

When issuing a planning consent, a reserve matter will be identified separately to those matters which are conditions and can be used to defer a decision on parts of an application that are incidental to a proposal and not fundamental to the overall assessment of the application. The wording for the reserved matters clearly identifies the requirement, and when the requirement is to be fulfilled. An example follows:

A Landscape plan shall be prepared for the site that adequately screens the building as viewed from the road and includes predominantly indigenous species and a mixture of groundcovers, shrubs and trees.

A task is created, and both the applicant and relevant authority are notified by email to respond (applicant) and resolve (planning relevant authority) the reserve matter and a 'hold' is placed on the development approval.

On receipt of the information relating to a reserved matter, it will be assessed and if satisfactory, approved by the relevant authority or delegate removing the 'hold' from the development approval.

**For more information** on how to respond and confirm reserved matters visit <u>Assess an</u> <u>application consent > Reserved Matters | PlanSA</u>.

# 2. Check Stamped Plans for Consistency

If there are inconsistencies, then complete Indicate inconsistent.

- 1. Click on **Documents** tab to view.
- 2. Click on 'Planning' and 'Building Consent' filters within the **Where was the document uploaded?**
- 3. Click on 'Decision Documents' filter to show the stamped plans within **Additional document filters**.
- 4. Click on the file name to download.

| Docu               | ment search              | Where was the document uploaded? | Additional document filte | rs                                                                                                    | Other               |  |
|--------------------|--------------------------|----------------------------------|---------------------------|----------------------------------------------------------------------------------------------------|---------------------|--|
| Seal               | ch by Name               | Application                      | Decision Documents        | System Generated                                                                                                 | Superseded          |  |
| Search by Category |                          | Building Consent                 | P&D Code Rules            | 1 ************************************                                                                           |                     |  |
| Seal               | rch by Type              | Development Approval             |                           | )                                                                                                    |                     |  |
|                    | Document                 | Туре                             | Date Created              | Superseded                                                                                                    | Visible to Applican |  |
|                    | * building insurance.pdf | Stamped Plans                    | 18 Jan 2022 8:16          | and the second second second second second second second second second second second second second second second |                     |  |
|                    | Plans-80367-80749,docx   | Decision Notification Form       | 15 Jul 2021 9:05          |                                                                                                    | S                   |  |

5. Click on the stamped plan(s) to view in a new tab.

**For more information** on 'how to download and open multiple documents at once' visit Request, Upload and Generated Documents > **Document Management** | PlanSA.

- StampedSitePlan-....pdf
  - 6. Review the stamped plans/s on screen or print as required.

| 1 / 1     | - 100% +   🗄 🚸 |
|-----------|----------------|
| Site Plan |                |
|           |                |

# 3. Indicate inconsistent consents

On determining inconsistency of the granted consents, the relevant authority who granted the last consent e.g. Building Consent receives an email advising the development application has been marked inconsistent and details of what will need to be resolved before the development approval can proceed.

**For more information** on how to resolve a consent inconsistency visit <u>Issue development</u> <u>approval | PlanSA</u>.

1. Click the Summary tab and then Grant Development Approval.

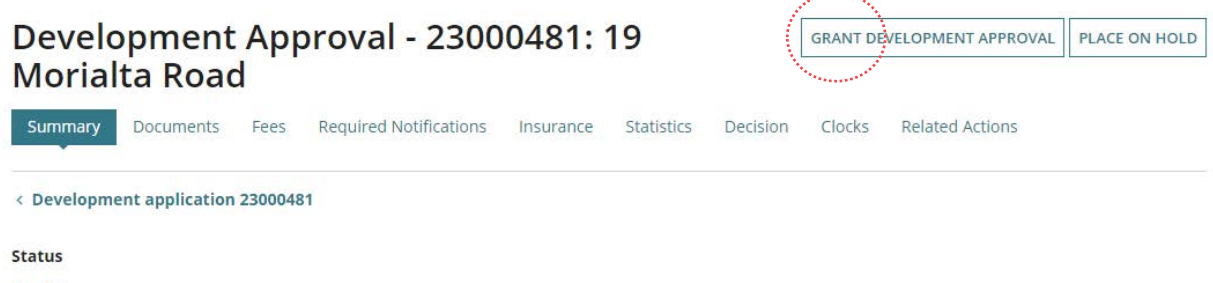

In Progress

Fees Outstanding: No

The Consistency Check page shows.

```
Complete the
```

Update the Urban Tree Canopy Overlay applies to this application instructions (as applicable) before recording the consistency check outcome.

### Record the consistency check outcome

- 2. Complete the inconsistent fields as follows.
  - Click No consents are inconsistent.
  - Provide a reason for inconsistency.
  - Click on **Submit** to complete the action.

|                                                                                                    | Help for this section |
|----------------------------------------------------------------------------------------------------|-----------------------|
| You can record an inconsistency with the Development Approval prior to actioning the items below                                                                             |                       |
| A Stamped Plans-Dev Approval must be uploaded in the Development Approval - Documents tab prior to Granting Development A                                                    | spproval.             |
| A Please ensure building statistics are updated prior to Granting Development Approval.                                                                                      |                       |
| ) Yes                                                                                                    |                       |
| ) Yes<br>No<br>Development Approval will be marked as inconsistent upon form submission, and assigned back to the relevant authority of the las<br>eason for Inconsistency * | t granted consent.    |

### Update the Urban Tree Canopy Overlay applies to this application

When the applicant has opted to confirm at development approval their Urban Tree Canopy Off-set scheme method (i.e. retain/plant trees, pay into the Urban Tree Canopy Off-set Scheme or combination of both) or it is the first time the question is has been available, then during Development approval the assessor is prompted to change the selection to one of the four available options.

Elect one of the following options:

Urban Tree Canopy does not apply

- To be confirmed prior to Development Approval
- O Applicant has opted to plant new trees or retain existing trees
- 🔘 Applicant has opted to pay into the Urban Tree Canopy Off-set Scheme
- O Applicant has opted to a combination of retaining/planting and payment

The option "To be confirmed prior to Development Approval" is not valid at this stage. Please select another option.

- 1. Check the granted planning or planning and land division consent to identify if the consent assessed one or more of the following elements (Urban tree canopy does not apply).
  - Ancillary accommodation
  - Retirement facility
  - Student accommodation
  - Supported accommodation, or
  - Temporary accommodation in an area affected by bushfire.
- 2. Confirmed the urban tree canopy:
  - a. does not apply, then select option **Urban Tree Canopy does not apply** and continue to Record the consistency check outcome.
  - b. does apply, then CANCEL to close the Consistency Check page. Contact the applicant to discussion the options.
- 4. Return to Development Approval and Check Assessment and Compliance Fees and Determine Additional Fees to invoice the applicant when opted to pay into the Urban Tree Canopy Off-set Scheme.
- 5. Click Grant Development Approval and complete one of the following instructions.
  - · Applicant has opted to plant new trees or retain existing trees
  - Applicant has opted to pay into the Urban Tree Canopy Off-set scheme
  - Applicant has opted to a combination of retain/plant and payment

### **Consistency Check**

The Urban Tree Canopy Overlay applies to this application

Note: The overlay seeks to preserve and enhance the urban tree canopy through the planting of new trees and the retention of existing trees. In <u>specified circumstances</u> an applicant may elect to make a contribution to a fund instead of planting the trees required by the overlay. For more information visit Urban tree canopy off-set scheme | PlanSA

### Elect one of the following options:

- Urban Tree Canopy does not apply
- 🔵 To be confirmed prior to Development Approval
- $\bigcirc$  Applicant has opted to plant new trees or retain existing trees
- O Applicant has opted to pay into the Urban Tree Canopy Off-set Scheme
- Applicant has opted to a combination of retaining/planting and payment

### Applicant has opted to plant new trees or retain existing trees

- 1. Select the option: Applicant has opted to plant new trees or retain existing trees.
- 2. Update the **number of trees planted/retained** for each tree size. If the tree size is not applicable, then enter 0 (zero).

There must be at least 1 tree being planted/retained.

| Consistency Check                                                                                                    |          |                                      |   |  |  |  |
|----------------------------------------------------------------------------------------------------|----------|--------------------------------------|---|--|--|--|
| he Urban Tree Canopy Overlay applies to this appl                                                                                                    | ication  |                                      |   |  |  |  |
| Note: The overlay seeks to preserve and enhance the urban tree canopy through the planting of new trees and the retention of existing trees.<br>In <u>specified circumstances</u> an applicant may elect to make a contribution to a fund instead of planting the trees required by the overlay. For more information visit <u>Urban tree canopy off-set scheme   PlanSA</u> |          |                                      |   |  |  |  |
| lect one of the following options:                                                                                                    |          |                                      |   |  |  |  |
| ) Urban Tree Canopy does not apply                                                                                                    |          |                                      |   |  |  |  |
| ) To be confirmed prior to Development Approval                                                                                                    |          |                                      |   |  |  |  |
| Applicant has opted to plant new trees or retain existing trees                                                                                                    |          |                                      |   |  |  |  |
| Applicant has opted to pay into the Urban Tree Canopy Off-set S                                                                                                    | Scheme   |                                      |   |  |  |  |
| Applicant has opted to a combination of retaining/planting and                                                                                                    | payment  |                                      |   |  |  |  |
| lease nominate the number of trees to be retained/planted                                                                                                    |          |                                      |   |  |  |  |
| landscaping plan or similar evidence may be requested. If not already                                                                                                    | provided | with your application documentation. | N |  |  |  |
| Tree size:                                                                                                    |          | No. of Trees to be planted/retained  |   |  |  |  |
| Small                                                                                                    |          | 0                                    |   |  |  |  |
| Medium                                                                                                    |          | 1                                    |   |  |  |  |
| Large                                                                                                    |          | 0                                    |   |  |  |  |

### When is Designated Zone and soil type not required?

The 'Designated Zone' and 'Soil Type' is not required, if one of the following options are selected:

- Urban Tree Canopy does not apply, or
- To be determined prior to development approval, or
- Applicant has opted to plant new trees or retain existing trees.

### Applicant has opted to pay into the Urban Tree Canopy Off-set scheme

1. Update the **number of trees to paid** for each tree size. If the tree size is not applicable, then enter 0 (zero).

There must be at least 1 tree being paid into the Urban Tree Canopy Off-set Scheme.

2. Select a reason the application is eligible for Urban Tree Canopy Off-set Scheme, can be one or multiple reasons.

### a. Designated Zone

Use the <sup>1</sup> (information icon) to view the designated zones; Housing Diversity Neighbourhood, Urban Renewal Neighbourhood, or City Living Zone.

- b. **Designated Soil Type** the property location has soil type not suitable for tree planting.
  - i. **E-D**
  - ii. H1-D
  - iii. H2-D

| Consistency Check                                                                                                    |                                                                                                    |                                                                                           |
|----------------------------------------------------------------------------------------------------|----------------------------------------------------------------------------------------------------|-------------------------------------------------------------------------------------------|
|                                                                                                    |                                                                                                    | Help for this section                                                                     |
| The Urban Tree Canopy Overlay applies to this                                                                                                    | application                                                                                                    |                                                                                           |
| Note: The overlay seeks to preserve and enhance the u<br>In <u>specified circumstances</u> an applicant may elect to ma<br>more information visit <u>Urban tree canopy off-set schem</u>                                                                                                    | rban tree canopy through the planting of new<br>ake a contribution to a fund instead of plantin<br>ne   PlanSA | v trees and the retention of existing trees.<br>In the trees required by the overlay. For |
| Elect one of the following options:<br>Urban Tree Canopy does not apply<br>To be confirmed prior to Development Approval<br>Applicant has opted to plant new trees or retain existing tr<br>Applicant has opted to pay into the Urban Tree Canopy Of<br>Applicant has opted to a combination of retaining/planting | ees<br>f-set Scheme<br>z and payment                                                                           |                                                                                           |
| Please nominate the number of trees to be paid                                                                                                    | , una payment                                                                                                  | N.                                                                                        |
| Tree size:                                                                                                    | No. of Trees to be paid                                                                                        |                                                                                           |
| Small                                                                                                    | 2                                                                                                    |                                                                                           |
| Medium                                                                                                    | 0                                                                                                    |                                                                                           |
| Large                                                                                                    | 0                                                                                                    |                                                                                           |
| Reason application is eligible for Urban Tree Canopy Off-s Designated Designated Soil Type The Designated Soil Type is: *                                                                                                    | et Scheme:                                                                                                    | ·                                                                                         |
| E-D                                                                                                    |                                                                                                    | •                                                                                         |

### Applicant has opted to a combination of retain/plant and payment

1. Update the **number of trees to be planted/retained** for each tree size. If the tree size is not applicable, then enter 0 (zero).

There must be at least 1 tree being planted/retained.

2. Update the **number of trees to be paid** for each tree size. If the tree size is not applicable, then enter 0 (zero).

There must be at least 1 tree being paid into the Urban Tree Canopy Off-set Scheme.

3. Select a reason the application is eligible for Urban Tree Canopy Off-set Scheme, can be one or multiple reasons.

### a. Designated Zone

Use the <sup>1</sup> (information icon) to view the designated zones; Housing Diversity Neighbourhood, Urban Renewal Neighbourhood, or City Living Zone.

- b. **Designated Soil Type** the property location has soil type not suitable for tree planting.
  - i. **E-D**
  - ii. H1-D
  - iii. H2-D

### **Consistency Check**

The Urban Tree Canopy Overlay applies to this application

Note: The overlay seeks to preserve and enhance the urban tree canopy through the planting of new trees and the retention of existing trees.
 In specified circumstances an applicant may elect to make a contribution to a fund instead of planting the trees required by the overlay. For more information visit Urban tree canopy off-set scheme | PlanSA

### Elect one of the following options:

Urban Tree Canopy does not apply

- 🔵 To be confirmed prior to Development Approval
- O Applicant has opted to plant new trees or retain existing trees
- O Applicant has opted to pay into the Urban Tree Canopy Off-set Scheme
- Applicant has opted to a combination of retaining/planting and payment

### Please nominate the number of trees to be retained/planted and to be paid

A landscaping plan or similar evidence may be requested. If not already provided with your application documentation.

| Tree size:                                      | No. of Trees to be planted/retained | No. of Trees to be paid |
|-------------------------------------------------|-------------------------------------|-------------------------|
| Small                                           | 0                                   | 2                       |
| Medium                                          | 1                                   | 0                       |
| Large                                           | 0                                   | 0                       |
| Reason application is eligible for Urban Tree C | anopy Off-set Scheme:               |                         |
| Designated 📀                                    |                                     |                         |

| Son Type       |                 |
|----------------|-----------------|
| The Designated | Soil Type is: * |

0

H2-D

Zone

Designated

•

# **5.** Review resolution of inconsistencies

On resolving of the inconsistencies by the relevant authority who issued the prior consent (e.g. building rules approval) an email notification is received advising the inconsistencies have been resolved.

- 1. Search for the development application.
- 2. Removed the 'Assigned to me only' flag to show within the For Your Action table.
- 3. Click on the application record (not ID) to view the status details.

### 4. Click on Development Approval.

### 1 results for: "21002653" Assigned to me only

| ID Į          | Owner    |         | Location                             |                    | Nature of Development  | Relevant Authority   | Lodged         | Status   | Days |
|---------------|----------|---------|--------------------------------------|--------------------|------------------------|----------------------|----------------|----------|------|
| 21002653      | E Twenty |         | 13 LUCAS ST RI                       | ICHMOND SA 5033    | alteration             | City of West Torrens | 12 Nov<br>2021 | Lodged   |      |
| STATUS DETAIL | CONTACTS | SUMMARY |                                      | Application 2      | 1002653                |                      |                |          |      |
|               |          |         | Planning consent<br>Building consent |                    | ✓ Granted 4 Mar 2021   |                      |                | >        |      |
|               |          |         |                                      |                    | ✔ Granted 18 Jan 2022  |                      |                |          |      |
|               |          |         | Development approval                 |                    | Assessment in progress |                      |                |          |      |
|               |          |         |                                      | Development applie | cation                 | Pendir               | g development  | approval |      |

- 5. Click on Inconsistencies tab to view the resolution.
- 6. Click on **View** action to review the details of the resolution.

| Summary Documents                                       | Fees Required Notifi   | cations Insurance St | atistics Decision Clo | ocks Inconsistencie | s Related Actions |
|---------------------------------------------------------|------------------------|----------------------|-----------------------|---------------------|-------------------|
| < Development applicatio                                | n 21002653             |                      |                       |                     |                   |
| Consent Affected                                        | Date Made Inconsistent | Made Inconsistent By | Date of Resolution    | Resolved By         | Actions           |
| Building Consent (14391)                                | 18/01/2022             | EPN Twenty           | 18/01/2022            | EPN Twenty          | View              |
| Inconsistency Details                                   |                        |                      |                       |                     |                   |
| Reason Made Inconsister<br>building plans differ to pla | nt:<br>nning           |                      |                       |                     |                   |
| Details of Resolution:<br>updated plans                 |                        |                      |                       |                     |                   |
| Notes:<br>updated plans                                 |                        |                      |                       |                     |                   |
| × Close                                                 |                        |                      |                       |                     |                   |

7. After reviewing the resolution details review 'any' supporting documentation uploaded from the **Documents** tab.

# 6. Check Assessment and Compliance Fees and Determine Additional Fees

Checking what fees have already been paid is perform to ensure all the required fees have been invoiced and paid by the applicant prior to granting the development approval.

| Summary      | Documents        | Fees        | Required Notifications      | Statistics  | Decision | Clocks | Related Actions |
|--------------|------------------|-------------|-----------------------------|-------------|----------|--------|-----------------|
| < Developm   | ent applicatio   | n 2200004   | 4                           |             |          |        |                 |
| > Developm   | nent Costs       |             |                             |             |          |        |                 |
| All fees rai | sed on this      | applicat    | ion                         |             |          |        |                 |
| Fees raised  | d for this De    | velopm      | ent Approval                |             |          |        |                 |
| Lodgement    | Fee Advice - P   | lanning Co  | onsent - 4521 - Paid on 28/ | /01/2022    |          |        |                 |
| Assessment   | t Fee Advice - E | Building Co | onsent - 4597 - No paymer   | nt required |          |        |                 |
| Assessment   | t Fee Advice - 4 | 4602 - Awa  | iting payment               |             |          |        |                 |

### Compliance and assessment fees have not been charged

Send a fee advice for payment when it is determined that compliance fees and/or assessment fees have not yet been charged. The applications invoice contact will receive an email notification advising a payment is required or the 'fee advice' is sent by post as per their preferred method of communication.

For more information on determining additional fees visit <u>Fee invoicing and payments ></u> Additional fee invoicing | PlanSA.

|             |                 |           |                        |          |        | ETERMINE ADDITIONAL FEES | EDIT TOTAL DEVELOPMENT COST |
|-------------|-----------------|-----------|------------------------|----------|--------|--------------------------|-----------------------------|
| Summary     | Documents       | Fees      | Required Notifications | Decision | Clocks | Related Actions          |                             |
|             |                 |           |                        |          |        |                          | Help for this section       |
| < Developme | ent applicatior | n 2100308 | 9                      |          |        |                          |                             |
| > Developm  | nent Costs      |           |                        |          |        |                          |                             |

### Can additional fees be invoiced post development approval?

Yes. Invoicing an application for additional fees can only be performed for a Planning or Planning and Land Division consent, within the **Related Actions** option for fees:

- Publication of Building Envelope Fee
- Review of Assessment Manager Decision Fee

# 7. Update Development Costs

If additional fees are determined during building consent assessment, the new 'Total Development Cost' is used to calculate the statutory fee amount.

Any changes made to the Total Development Cost or Development Costs will create an event record and the application's primary contact will be automatically notified by email of the change.

Noting, if the primary contact's preferred method of communication is 'post' then a letter **must** be sent advising of the Total Development Cost changes.

**Development Costs** information can be found under the **Fees** tab as shown below.

• The **Total Development Cost** (excluding fit-out costs) will show when an accredited professional is the relevant authority for building consent:

| Summary      | Documents       | Fees       | RFIs      | Assessment Info | Insurance | Required Notifications | Referrals |
|--------------|-----------------|------------|-----------|-----------------|-----------|------------------------|-----------|
| < Developm   | ent application | 2100265    | 2         |                 |           |                        |           |
| ~Developm    | nent Costs      |            |           |                 |           |                        |           |
| Total Develo | pment Cost (ex  | cluding fi | it-out co | osts)           |           |                        |           |
| \$ 250,000   |                 |            |           |                 |           |                        |           |
|              |                 |            |           |                 |           |                        |           |

• The **Development Costs** breakdown (including the Total Development Cost) will show when local council is the relevant authority for building consent:

| Summary Doc      | uments Fe     | es RFIs        | Assessment Info      | Required Notifications       | Referrals     | Conditions and Note |
|------------------|---------------|----------------|----------------------|------------------------------|---------------|---------------------|
| < Development ap | plication 220 | 000057         |                      |                              |               |                     |
| ~Development (   | Costs         |                |                      |                              |               |                     |
| Planning Element |               | Estimated      | Development Cost (   | excluding fit-out costs)     | Building Cla  | ssification         |
| Office           |               | \$0            |                      |                              | Not Applicat  | ble                 |
|                  |               | Total Devel    | opment Cost (exclu   | ding fit-out costs)*         |               |                     |
|                  |               | \$ 200,000     |                      |                              |               |                     |
|                  |               | The total of t | he estimated develop | ment costs must equal the To | tal Developme | ent Cost.           |

For more information on updating development costs visit <u>Assess an application consent ></u> Update total development cost | PlanSA.

# 8. Check the Require Notifications

- 1. Click on Required Notifications tab.
- 2. Click on Edit to check the required notifications have been added.

| Sumi         | y Documents Fees Required Notifications Insurance Statistics Decision Clocks Related Actions                                                                                      |   |
|--------------|----------------------------------------------------------------------------------------------------|---|
|              | Belp for the section                                                                                                    | s |
| < Dev        | pment application 22000207                                                                                                    |   |
|              |                                                                                                    |   |
| Please       | e that you must record whether building notifications are required for each of the below building works, and the applicable building                                              |   |
| inocirico    | 13,                                                                                                    |   |
| Notif        | tions for ellys test                                                                                                    |   |
| EDIT         |                                                                                                    |   |
| Arel         | ding notifications required for this building work?                                                                                                    |   |
| Yes          |                                                                                                    |   |
| Reg          | ed Notifications                                                                                                    |   |
| • (          | nmencement of Building work (1 business day's notice)                                                                                                    |   |
| • (          | npletion of Building work (1 business day's notice)                                                                                                    |   |
| • •          | ement of Compliance and other documents required to be provided at the completion of building work                                                                                |   |
| Swim         | ng Pool or Swimming Pool Safety Features                                                                                                    |   |
| Th<br>St     | Building Work includes a swimming pool and/or swimming pool safety features. Tick this box to ensure council inspection and<br>ment of Compliance requirements are met.           |   |
| Farm         | ilding or Farm Shed                                                                                                    |   |
| Th 📃         | Building Work includes a farm building or farm shed. Tick this box to ensure council inspection requirements are met.                                                             |   |
| Stat         | pent of Compliance additional documents                                                                                                    |   |
| As th        | uilding Relevant Authority, would you like to request any additional certificates, reports or other documents that must be                                                        |   |
| prov         | d at the completion of the building work with the completed Statement of Compliance?                                                                                              |   |
| No           |                                                                                                    |   |
| Wou<br>build | ouncil like to request any additional certificates, reports or other documents that must be provided at the completion of the<br>work with the completed Statement of Compliance? |   |
| 100000       |                                                                                                    |   |

Yes - waste water certificate

### **Required notifications**

### Why can I not edit or remove a building notification

When an accredited professional granted the building consent and determined the building/building work requires building notifications, then during development approval this cannot be changed to 'not required'.

### **Default Notifications**

The Required Notifications table defaults with 'Building work' Commencement and Completion notifications and 'Statement of Compliance and other documents required to be provided at the completion of building work'.

When adding notifications for a subsequent staged building consent, the building work commencement and completion notifications can be deleted when not applicable to the staged building consent currently under assessment.

### Class 10A building work/works

The notification 'Statement of Compliance and other documents required to be provided at the completion of building work' is not a default notification for Class 10A building/building work; add from the **Removed Default Notifications** listing if required.

### Include designated building product notifications

1. Click on **Include** at the end of the removed notification.

The notification shows beneath the 'Building work Commencement' notification; sort is not available for the required notifications, defaults to the order specified.

| ame of Building Stage                                                                                                    | Notification required on                      | <b>Business Days Notice</b> | Sort |
|----------------------------------------------------------------------------------------------------|-----------------------------------------------|-----------------------------|------|
| Building work                                                                                                    | Commencement Completion                       | 1                           |      |
| Installation of a designated building product on a designated building                                                                                                    | Commencement Completion                       | 1                           |      |
| Building work                                                                                                    | Commencement Completion                       | 1                           | Ô    |
| Removed Default Notifications <ul> <li>Provision of a completed supervisor's checklist relating to the installation of a completed supervisor's checklist relating to the installating to the installating to the installating to the install</li></ul> | of the designated building product (1 busines | s day's notice) Include     |      |

There are three methods available for adding the required notifications:

- 1. **Predefined Notifications** to include individual 'standard' building notifications.
- 2. Predefined Notification Groups to bulk include 'standard' building notifications.
- 3. + Add New Notification to include an ad hoc building notification.

When the 'predefined' notifications and groups are not available, then contact the Organisation Administrator who can create the reusable notifications and/or groups. Similarly, contact the Organisation Administrator to make modifications to the predefined notifications and groups.

Included notifications are automatically position between the required 'Building work' commencement and completion notifications, or when the removed default notifications have been added then position after the 'Installation of a designated building product on a designated building', or the 'Provision of a completed supervisor's checklist relating to the installation of the designated building product'.

The number of business days' notice will default as illustrated in the table below.

Notifications added by a Relevant Authority who is an Accredited Professional (Certifier) the business days' notice defaults to one day for both commencement and completion notification, irrespective of the development location.

| Notification Type        | Required on  | Default business days' notice                              |
|--------------------------|--------------|------------------------------------------------------------|
| Building Work            | Commencement | 1                                                          |
| Building Work            | Completion   | 1                                                          |
| Statement of Compliance  | Completion   | 1                                                          |
| Predefined notifications | Commencement | 1 Metropolitan Adelaide<br>2 Outside metropolitan Adelaide |
| Ad hoc notifications     | Commencement | 1 Metropolitan Adelaide<br>2 Outside metropolitan Adelaide |
| Predefined notifications | Completion   | 1 Irrespective of development location                     |
| Ad hoc notifications     | Completion   | 1 Irrespective of development location                     |

- 1. Expand the Predefined Notifications.
- 2. Click **INCLUDE** to insert the notification/s.

### ~ Predefined Notifications

| • The included notifications are shown in the order of selection. Use the sort options to change the notificatons order. |                                                               |                          |         |  |
|----------------------------------------------------------------------------------------------------|---------------------------------------------------------------|--------------------------|---------|--|
| Notification                                                                                                    | Comment                                                       | Notification Required On |         |  |
| Foundations                                                                                                    | Field is used to provide comments - visible internally only   | Completion               | INCLUDE |  |
| Foundations                                                                                                    | Field is used to provide comments - visible internally only   | Commencement             | INCLUDE |  |
| Framing                                                                                                    | Field is used to provide comments - visible internally only   | Completion               | INCLUDE |  |
| Framing - Stop work direction pursuant to Section 146(3) of the PDI Act                                                  | Stop work direction pursuant to Section 146(3) of the PDI Act | Commencement             | INCLUDE |  |
| Swimming pool - Ground work                                                                                              | Include a comment regarding the notification                  | Completion               | INCLUDE |  |
| Swimming pool - Installation                                                                                             | construction of the swimming pool, installation               | Commencement             | INCLUDE |  |
|                                                                                                    |                                                               |                          | 6 items |  |

3. Use the Sort  $\uparrow$  **Up** and  $\downarrow$  **Down** arrows to change the notification order.

### **Notification Title**

The predefined notification title is not editable. If a modification of the 'title' is required, then contact the Organisation Administrator (if you do not hold that role) who can make the modifications.

### **Required Notifications**

| Name of Building Stage | Notification required on    | <b>Business Days Notice</b> | Sort  |
|------------------------|-----------------------------|-----------------------------|-------|
| Building work          | • Commencement • Completion | 1                           |       |
| Foundations            | Commencement Completion     | 2                           | ⊻ 📜 💼 |
| Foundations            | Commencement Completion     | 1                           | ↑ 💼   |
| Building work          | Commencement O Completion   | 1                           |       |

~ Removed Default Notifications

~ Predefined Notifications

• Installation of a designated building product on a designated building (1 business day's notice) Include

• Provision of a completed supervisor's checklist relating to the installation of the designated building product (1 business day's notice) Include

Included notifications are taken out of the predefined notifications table. When deleted (trash can icon) the notification is returned.

#### The included notifications are shown in the order of selection. Use the sort options to change the notifications order Notification Notification Required On Comment INCLUDE Framing Field is used to provide comments - visible internally only Completion Framing - Stop work direction pursuant to Section 146(3) of the PDI Act Stop work direction pursuant to Section 146(3) of the PDI Act Commencement INCLUDE Swimming pool - Ground work Include a comment regarding the notification Completion INCLUDE construction of the swimming pool, installation Swimming pool - Installation Commencement INCLUDE

### **Predefined Notification Group**

### 1. Expand the **Predefined Notification Groups**.

### ~ Predefined Notification Groups

| The included notification groups are shown in the order of selection. Use the sort options to change the notificatons order. |   |
|----------------------------------------------------------------------------------------------------|---|
| Swimming Pools                                                                                                    | > |
| Framing                                                                                                    | > |
| Shed                                                                                                    | > |
| Foundations                                                                                                    | > |
| + ADD NEW NOTIFICATION                                                                                                    |   |

2. Expand the required **Group** showing the included notifications, then click **INCLUDE** to bulk include notifications.

~ Predefined Notification Groups

| The included notification groups are shown in the order of selection. Use the sort options to change the notificatons order. |                |
|----------------------------------------------------------------------------------------------------|----------------|
| Swimming Pools                                                                                                    | >              |
| Framing                                                                                                    | ~              |
| Notification                                                                                                    | Required Stage |
| Framing - Stop work direction pursuant to Section 146(3) of the PDI Act                                                      | Commencement   |
| Framing                                                                                                    | Completion     |
|                                                                                                    | INCLUDE        |

The notifications will automatically position below the previously included notifications.

- 3. Use the Sort  $\uparrow$  **Up** and  $\downarrow$  **Down** arrows to change the notification order.
- 4. As required, **Delete** (trashcan icon) notifications not required or duplicated.

| F               | Required Notifications                                                  |                             |                      |          |   |
|-----------------|-------------------------------------------------------------------------|-----------------------------|----------------------|----------|---|
| ľ               | lame of Building Stage                                                  | Notification required on    | Business Days Notice | Sort     |   |
|                 | Building work                                                           | O Commencement O Completion | 1                    |          | Ī |
|                 | Foundations                                                             | O Commencement O Completion | 2                    | ∕ ⊻ ∖    |   |
|                 | Foundations                                                             | Ocommencement Ocompletion   | 1                    | ^ ⊻      |   |
| $\left<\right>$ | Framing - Stop work direction pursuant to Section 146(3) of the PDI Act | O Commencement O Completion | 2                    | ^ ↓      |   |
|                 | Framing                                                                 | Commencement OCompletion    | 1                    | <b>^</b> |   |
|                 | Building work                                                           | Commencement OCompletion    | 1                    |          |   |

### **Add New Notification**

### 1. Click + ADD NEW NOTIFICAITON.

### **Required Notifications**

| Name of Building Stage                                                  | Notification required on    | <b>Business Days Notice</b> | Sort     |   |
|-------------------------------------------------------------------------|-----------------------------|-----------------------------|----------|---|
| Building work                                                           | Commencement Completion     | 1                           |          | Ē |
| Foundations                                                             | Commencement Ocompletion    | 2                           | <u> </u> |   |
| Foundations                                                             | Commencement Completion     | 1                           | ↑ ↓      |   |
| Framing - Stop work direction pursuant to Section 146(3) of the PDI Act | O Commencement O Completion | 2                           | ↑ ↓      |   |
| Framing                                                                 | Commencement Completion     | 1                           | 1        |   |
| Building work                                                           | Commencement Completion     | 1                           |          |   |

### ~ Removed Default Notifications

• Installation of a designated building product on a designated building (1 business day's notice) Include

Provision of a completed supervisor's checklist relating to the installation of the designated building product (1 business day's notice) Include

```
> Predefined Notifications
```

> Predefined Notification Groups

| •  | + ADD NEW NOTIFICATION |
|----|------------------------|
| e. | 1                      |

- 2. Complete the notification fields as follows.
  - Type **title/description** of the notification. Allows numeric and special characters.
  - Choose when the notification required on 'Commencement' or 'Completion'.
  - Number of **business days' notice** defaults to 1 within metropolitan Adelaide and 2 outside metropolitan Adelaide.
- 3. Use the Sort  $\uparrow$  **Up** and  $\downarrow$  **Down** arrows to change the notification order.

| Required Notifications                                                  |                           |                             |         |  |  |  |
|-------------------------------------------------------------------------|---------------------------|-----------------------------|---------|--|--|--|
| Name of Building Stage                                                  | Notification required on  | <b>Business Days Notice</b> | Sort    |  |  |  |
| Building work                                                           | Commencement Completion   | 1                           | ā       |  |  |  |
| Foundations                                                             | Commencement Ocompletion  | 2                           | ↓ 💼     |  |  |  |
| Foundations                                                             | Commencement O Completion | 1                           | ↑ ↓ 📋   |  |  |  |
| Framing - Stop work direction pursuant to Section 146(3) of the PDI Act | Commencement Ocompletion  | 2                           | ^ ↓ 💼   |  |  |  |
| Framing                                                                 | Commencement OCompletion  | 1                           | ^ ⊻ / 💼 |  |  |  |
| External cladding prior to lining installation                          | • Commencement            | 2                           | 1       |  |  |  |
| Building work                                                           | Commencement OCompletion  | 1                           | ā       |  |  |  |

### Predefined notification title needs updating

The predefined notification title is not editable. If a modification of the 'title' is required, then contact the Organisation Administrator who can make the modifications (except if you are an Organisation Administrator).

### 1. Delete (trashcan icon) the notification to be modified.

| Requi | red | Noti | fications |  |
|-------|-----|------|-----------|--|
|       | -   |      | -         |  |

| Name of Building Stage                                                  | Notification required on    | <b>Business Days Notice</b> | Sort |          |  |
|-------------------------------------------------------------------------|-----------------------------|-----------------------------|------|----------|--|
| Building work                                                           | O Commencement O Completion | 1                           |      | Ē        |  |
| Foundations                                                             | Commencement Completion     | 2                           | *    | Ī        |  |
| Foundations                                                             | Commencement Completion     | 1                           | ^ ↓  | Ī        |  |
| Framing - Stop work direction pursuant to Section 146(3) of the PDI Act | Commencement Completion     | 2                           | ↑ ↓  | <b>D</b> |  |
| Framing                                                                 | Commencement Completion     | 1                           | ^ ↓  |          |  |
| External cladding prior to lining installation                          | • Commencement              | 2                           | 1    |          |  |
| Building work                                                           | Commencement Completion     | 1                           |      | Ī        |  |

### The notification is removed from the table and returned to the Predefined Notifications.

### **Required Notifications**

| Name of Building Stage                                                  | Notification required on  | <b>Business Days Notice</b> | Sort |   |
|-------------------------------------------------------------------------|---------------------------|-----------------------------|------|---|
| Building work                                                           | Commencement Completion   | 1                           |      | Ō |
| Foundations                                                             | Commencement Completion   | 2                           | *    |   |
| Foundations                                                             | Commencement O Completion | 1                           | ↑ ↓  |   |
| Framing - Stop work direction pursuant to Section 146(3) of the PDI Act | Commencement Completion   | 2                           | ^ ↓  |   |
| External cladding prior to lining installation                          | • Commencement            | 2                           | 1    |   |
| Building work                                                           | Commencement O Completion | 1                           |      | Ē |

### ~ Removed Default Notifications

- Installation of a designated building product on a designated building (1 business day's notice) Include
- · Provision of a completed supervisor's checklist relating to the installation of the designated building product (1 business day's notice) Include

### ~ Predefined Notifications

| The included notifications are shown in the order of selection. Use the sort options to change the notificatons order. |                                                             |                          |         |  |  |
|----------------------------------------------------------------------------------------------------|-------------------------------------------------------------|--------------------------|---------|--|--|
| Notification                                                                                                    | Comment                                                     | Notification Required On |         |  |  |
| Framing                                                                                                    | Field is used to provide comments - visible internally only | Completion               | INCLUDE |  |  |
| Swimming pool - Ground work                                                                                            | Include a comment regarding the notification                | Completion               | INCLUDE |  |  |
| Swimming pool - Installation                                                                                           | construction of the swimming pool, installation             | Commencement             | INCLUDE |  |  |

### 2. SUBMIT to save the notifications added.

Please note that once submitted, the notifications will be ordered as below, regardless of the current displayed order

- Commencement of Building work (1 business day's notice)
- · Commencement of Installation of a designated building product on a designated building (1 business day's notice)
- Commencement of Provision of a completed supervisor's checklist relating to the installation of the designated building product (1 business day's notice)
   Commencement of Manually added notifications

Completion of Building work (1 business day's notice)
 Completion of Statement of Compliance and other documents required to be provided at the completion of building work (1 business day's notice)

CANCEL

SUBMIT

Issue Development Approval

3. Return to the **Required Notifications** page and EDIT the building work notifications.

| Summary                                    | Documents                                                                                                    | Fees                                                               | RFIs                                                       | Assessment Info                                                                                               | Insurance                              | Required Notifications                           | Referrals      | Conditions and Notes        | Clocks    | Decisio |
|--------------------------------------------|----------------------------------------------------------------------------------------------------|--------------------------------------------------------------------|------------------------------------------------------------|----------------------------------------------------------------------------------------------------|----------------------------------------|--------------------------------------------------|----------------|-----------------------------|-----------|---------|
| Developm                                   | ent application                                                                                              | 2200083                                                            | 2                                                          |                                                                                                    |                                        |                                                  |                |                             |           |         |
| lease note th                              | nat you must red                                                                                             | ord whet                                                           | her build                                                  | ling notifications are                                                                                        | required for                           | each of the below building v                     | works, and th  | e applicable building notif | ications. |         |
| Notification                               | ns for Boat Shee                                                                                             | ł                                                                  |                                                            |                                                                                                    |                                        |                                                  |                |                             | ~         |         |
| EDIT<br>Are buildin<br>Yes                 | g notifications                                                                                              | required                                                           | l for this                                                 | building work?                                                                                                |                                        |                                                  |                |                             |           |         |
| Comme<br>Comme<br>Comme<br>Comple<br>Comme | Notification<br>encement of Bui<br>encement of Fou<br>etion of Foundat<br>encement of Fra<br>encement of Ext | ilding wor<br>undations<br>tions (1 bu<br>ming - Stu<br>ernal clao | k (1 busi<br>(2 busin<br>usiness c<br>op work<br>dding pri | ness day's notice)<br>ess days' notice)<br>lay's notice)<br>direction pursuant to<br>or to lining installatio | ) Section 146<br>n <i>(2 busines</i> : | 3) of the PDI Act (2 busines:<br>; days' notice) | s days' notice | )                           |           |         |

# 4. Expand Predefined Notifications and click INCLUDE against the modify notification, e.g. Framing Inspection.

| Required Notifications                                                  |                             |                             |      |   |  |  |
|-------------------------------------------------------------------------|-----------------------------|-----------------------------|------|---|--|--|
| Name of Building Stage                                                  | Notification required on    | <b>Business Days Notice</b> | Sort |   |  |  |
| Building work                                                           | • Commencement • Completion | 1                           |      | Ē |  |  |
| Foundations                                                             | • Commencement • Completion | 2                           | •    |   |  |  |
| Foundations                                                             | Commencement O Completion   | 1                           | ↑ ↓  |   |  |  |
| Framing - Stop work direction pursuant to Section 146(3) of the PDI Act | O Commencement O Completion | 2                           | ^ ↓  |   |  |  |
| External cladding prior to lining installation                          | • Commencement              | 2                           | 1    |   |  |  |
| Building work                                                           | Commencement O Completion   | 1                           |      | Ī |  |  |

#### ~Removed Default Notifications

- Installation of a designated building product on a designated building (1 business day's notice) Include
- Provision of a completed supervisor's checklist relating to the installation of the designated building product (1 business day's notice) Include

### ~ Predefined Notifications

| The included notifications are shown in the order of selection. Use the sort options to change the notificatons order. |                                                             |                          |         |  |  |  |
|----------------------------------------------------------------------------------------------------|-------------------------------------------------------------|--------------------------|---------|--|--|--|
| Notification                                                                                                    | Comment                                                     | Notification Required On |         |  |  |  |
| Framing Inspection                                                                                                    | Field is used to provide comments - visible internally only | Completion               | INCLUDE |  |  |  |
| Swimming pool - Ground work                                                                                            | Include a comment regarding the notification                | Completion               | INCLUDE |  |  |  |
| Swimming pool - Installation                                                                                           | construction of the swimming pool, installation             | Commencement             | INCLUDE |  |  |  |

### 5. Use the Sort $\uparrow$ **Up** and $\downarrow$ **Down** arrows to change the notification order.

| Required Notifications                                                  |                             |                      |                                                                                                    |  |  |  |  |
|-------------------------------------------------------------------------|-----------------------------|----------------------|----------------------------------------------------------------------------------------------------|--|--|--|--|
| Name of Building Stage                                                  | Notification required on    | Business Days Notice | Sort                                                                                                    |  |  |  |  |
| Building work                                                           | O Commencement O Completion | 1                    |                                                                                                    |  |  |  |  |
| Foundations                                                             | Commencement Completion     | 2                    | *                                                                                                    |  |  |  |  |
| Foundations                                                             | Commencement Completion     | 1                    | ↑ ↓                                                                                                    |  |  |  |  |
| Framing - Stop work direction pursuant to Section 146(3) of the PDI Act | Commencement Completion     | 2                    | ↑ ↓                                                                                                    |  |  |  |  |
| External cladding prior to lining installation                          | • Commencement O Completion | 2                    | ^ ↓                                                                                                    |  |  |  |  |
| Framing Inspection                                                      | Commencement Completion     | 1                    | ( <u>1</u> )                                                                                                    |  |  |  |  |
| Building work                                                           | Commencement O Completion   | 1                    | "Annese Annese Annese Annese Annese Annese Annese Annese Annese Annese Annese Annese Annese Annese Annese Annes |  |  |  |  |

### 6. **SUBMIT** to save the notifications added.

### **Required Notifications**

| Name of Building Stage                                                  | Notification required on    | <b>Business Days Notice</b> | Sort |   |
|-------------------------------------------------------------------------|-----------------------------|-----------------------------|------|---|
| Building work                                                           | O Commencement O Completion | 1                           |      |   |
| Foundations                                                             | O Commencement O Completion | 2                           | •    |   |
| Foundations                                                             | Ocommencement OCompletion   | 1                           | ↑ ↓  |   |
| Framing - Stop work direction pursuant to Section 146(3) of the PDI Act | O Commencement O Completion | 2                           | ^ ↓  | Ō |
| Framing Inspection                                                      | Commencement O Completion   | 1                           | ↑ ↓  | Ô |
| External cladding prior to lining installation                          | • Commencement Completion   | 2                           | 1    | Ô |
| Building work                                                           | Commencement Completion     | 1                           |      | Ō |

Please note that once submitted, the notifications will be ordered as below, regardless of the current displayed order

- Commencement of Building work (1 business day's notice)
- Commencement of Installation of a designated building product on a designated building (1 business day's notice)
- Commencement of Provision of a completed supervisor's checklist relating to the installation of the designated building product (1 business day's notice)
- Commencement of Manually added notifications
- Completion of Building work (1 business day's notice)
- Completion of Statement of Compliance and other documents required to be provided at the completion of building work (1 business day's notice)

| _ |   |   | _ | _ |   |
|---|---|---|---|---|---|
| C | А | N | С | E | L |
| _ |   |   | _ | _ | _ |

| SUBMIT |
|--------|
|        |

### **Building work council inspection requirements**

The inspection requirements for building/building work **Swimming pool or swimming pool safety features** and **Farm Building or Farm Shed** is determined by the relevant authority (council or accredited professional) during the assessment of the building Consent.

During development approval, check the inspection requirements, and update as required.

| ame of building stage                                                                                                    | Notification required on         | Business days notice |
|----------------------------------------------------------------------------------------------------|----------------------------------|----------------------|
| Building work                                                                                                    | Commencement Completion          | 1                    |
| Building work                                                                                                    | Commencement Completion          | 1                    |
| Statement of Compliance and other documents required to be provided at the completion of building work                                                             | Commencement O Completion        | 1                    |
| <ul> <li>emoved default notifications</li> <li>Installation of a designated building product on a designated building (1 business day's notice) Include</li> </ul> |                                  |                      |
| <ul> <li>Provision of a completed supervisor's checklist relating to the installation of the designated building product /</li> </ul>                              | 1 business day's notice) Include |                      |
|                                                                                                    |                                  |                      |

This Building Work includes a swimming pool and/or swimming pool safety features. Tick this box to ensure council inspection and Statement of Compliance requirements are met.

Farm Building or Farm Shed

This Building Work includes a farm building or farm shed. Tick this box to ensure council inspection requirements are met.

### Statement of Compliance additional documents

### Accredited Professional granted Building consent

When the *Decision Notification Form (DNF)* or the *Statement of Compliance form* is generated, the additional documentation specified by both the building and development approval authorities are combined and shown in the above-mentioned forms.

The requested additional documentation by the building relevant authority (e.g., accredited professional) is shown, and not editable.

### Statement of Compliance additional documents

As the building Relevant Authority, would you like to request any additional certificates, reports or other documents that must be provided at the completion of the building work with the completed Statement of Compliance?

No

Would council like to request any additional certificates, reports or other documents that must be provided at the completion of the building work with the completed Statement of Compliance?

O Yes

SUBMIT

- 3. Click on Yes if additional documentation is identified and must be provided.
- 4. Enter the additional certificates, reports, or other documents within the **List below any** additional requirements comments box.

### Important!

To show the specified additional documentation within the 'Statement of Compliance' section of the DNF a comment must be entered into the **List below any additional requirements** comments box.

|      | Statement of Compliance additional documents                                                                                                    |
|------|----------------------------------------------------------------------------------------------------|
|      | As the building Relevant Authority, would you like to request any additional certificates, reports or other documents that must be provided at the completion of the building work with the completed Statement of Compliance? |
| **** | No<br>Would council like to request any additional certificates, reports or other documents that must be provided at the completion of the building work<br>with the completed Statement of Compliance?                        |
|      | <ul> <li>Yes</li> <li>No</li> </ul>                                                                                                    |
|      | Additional documents required *                                                                                                    |
| •••  | waste water certificate                                                                                                    |
|      | 23/4000                                                                                                    |

### **Council granted Building Consent**

The requested additional documentation added during Building Consent is shown, and editable.

5. Add to the additional documentation already provided (as required) or when left blank then add the certifications, reports or other documents required with the completed Statement of Compliance.

| As the building Relevant Authority, would you like to rec<br>completion of the building work with the completed Sta | រុuest any additional certificates, reports or other documents that must be provided at t<br>រtement of Compliance? |
|----------------------------------------------------------------------------------------------------|----------------------------------------------------------------------------------------------------|
| dditional documents required *                                                                                      |                                                                                                    |
|                                                                                                    | 23/4000                                                                                                    |
| <                                                                                                    | li li                                                                                                    |
| 6. Click on Submit to complete                                                                                      | and return to the <b>Required Notifications</b> screen.                                                             |
| Please note that once submitted, the notifications will be orde                                                     | ered as below, regardless of the current displayed order                                                            |
|                                                                                                    |                                                                                                    |
| Commencement of Building work (1 business day's notice                                                              | (e)                                                                                                    |

- Completion of Building work (1 business day's notice)
- Statement of Compliance and other documents required to be provided at the completion of building work
- CANCEL
- 7. On return to the **Required Notifications** screen repeat steps until each building work has a notification indicated.

# 9. Confirm Building Insurance

When an applicant has answered 'yes' to entering a domestic building works and the building works is \$12,000 and over, then the Building Indemnity Insurance details and copy of the insurance certificate is required.

- 1. Click on **Insurance** tab.
- Click Edit as required. For more information on updating the building indemnity insurance details visit <u>Assess an application consent > Building Indemnity Insurance</u> <u>| PlanSA</u>.

| Summary Documents Fees Requ                                     | ired Notifications  | Insurance                              | Statistics | Decision | Clocks     | Related Actions |
|-----------------------------------------------------------------|---------------------|----------------------------------------|------------|----------|------------|-----------------|
| < Development application 23030066                              |                     |                                        |            |          |            |                 |
| Building or building work insurance details                     | : BW 1              |                                        |            |          | `          |                 |
| Edit<br>Description<br>Has the applicant entered into a domesti | c building works c  | ontract?                               |            |          |            |                 |
| Yes                                                             |                     |                                        |            |          |            |                 |
| Has the Building Indemnity Insurance be                         | en issued?          |                                        |            |          |            |                 |
| Yes                                                             |                     |                                        |            |          |            |                 |
| Name(s) of person(s) insured                                    | <b>Nan</b><br>Relia | <b>ne of Insurer</b><br>ible Insurance | & Co       |          |            |                 |
| Insurance Number                                                | Insu                | rance date of                          | issue      |          |            |                 |
| BLD987654                                                       | 28 F                | eb 2023                                |            |          |            |                 |
| Limitations on the Liability of insurer                         |                     |                                        |            |          |            |                 |
| No                                                              |                     |                                        |            |          |            |                 |
| Building Indemnity Insurance Documents                          | 5                   |                                        |            |          |            |                 |
| Document                                                        | Туре                |                                        |            | Dat      | te Created |                 |
| IndemnityInsuranceDocument-2-2048640.                           | docx Buildin        | g Indemnity Ins                        | surance    | 12 Jul 2 | 2023 11:51 |                 |

# **10. Record Building Statistics**

The capturing of building information for Australian Bureau of Statistics (ABS) reporting only applies if the development approval or staged development approval has a granted building consent, or stage building consent.

When the building statistics have not yet been updated a message "Please ensure building statistics are updated prior to Granting Development Approval." is shown in the **Decision** and **Grant Development Approval** pages.

- 1. Click on the **Statistics** tab.
- 2. Click on Update Building Statistics to complete.

| Summary    | Documents         | Fees       | Required Notifications     | Insurance      | Statistics      | Decision            | Clocks       | Related Actions                  |                       |
|------------|-------------------|------------|----------------------------|----------------|-----------------|---------------------|--------------|----------------------------------|-----------------------|
| < Developm | ent applicatior   | n 2400230  | 03                         |                |                 |                     |              |                                  | Help for this section |
| Building   | statistics are ye | t to be up | pdated for this Developmer | nt Application | . Please use ti | he <i>Update Bl</i> | uilding Stat | istics button to complete these. |                       |

The Edit building statistics page displays.

| Edit building statistics | ics | isti | stat | ing | d | bui | dit | E |
|--------------------------|-----|------|------|-----|---|-----|-----|---|
|--------------------------|-----|------|------|-----|---|-----|-----|---|

|                              |   |                                                                              | Help for this section                                                             |
|------------------------------|---|------------------------------------------------------------------------------|-----------------------------------------------------------------------------------|
| BCA Classifications          |   | Building components                                                          | Supplementary Information                                                         |
| Primary BCA Classification * |   | A If the building consent relates to a multi-purpose                         | Frame material *                                                                  |
| Select One                   | • | building, such as a residential building with some retail                    | Select One                                                                        |
| Secondary BCA Classification |   | purpose of the building. For a full list of the classifications              | Wall material *                                                                   |
| Select One                   |   | and descriptions, please refer to Functional Classification of<br>Buildings. | Select One                                                                        |
| Other BCA Classifications    |   | Please select one of the following classifications based on                  | Roof material *                                                                   |
| Select One                   | - | the main function/purpose relating to the building consent.                  | Select One                                                                        |
|                              |   | Residential Buildings (ABS 1)     Commercial Buildings (ABS 2)               | Structure detached (free standing) or attached to another building or structure * |
|                              |   | Industrial Buildings (ABS 3)                                                 | Select One                                                                        |
|                              |   | Other Non-residential buildings (ABS 4)                                      | ADD ANOTHER BUILDING                                                              |

CANCEL

SUBMIT

# **Building Code of Australia (BCA) Classifications Statistics**

3. Refer to the building consent building/building work to complete the mandatory **BCA primary classification** and optional secondary and/or other BCA classifications.

| Building or Building Work: single storey dwelling                                       | ~                                                     |
|-----------------------------------------------------------------------------------------|-------------------------------------------------------|
| Description                                                                             |                                                       |
| Classification                                                                          | Edit building statistics                              |
| 10A - Open or private garage,shed etc                                                   |                                                       |
| Is Certificate of Occupancy required?                                                   |                                                       |
| No                                                                                      | BCA Classifications                                   |
| ·                                                                                       | Primary BCA Classification *                          |
| 1B – Boarding / Guest house with not > than 12 persons and not > than 300 square metres | 1B – Boarding / Guest house with not > than 12 pers 💌 |
| 10                                                                                      | Secondary BCA Classification                          |
| Is Certificate of Occupancy required?                                                   | Select One 👻                                          |
| No                                                                                      | Other BCA Classifications                             |
| ·                                                                                       | Select One                                            |

## **Building Components Statistics**

Completion of the **Building Components** fields record whether building consent applies to one or more of the following categories (single or multiple selections allowed).

- Residential buildings
- Commercial buildings
- Industrial buildings
- Other Non-residential buildings

The **Building Components Statistics** section is hidden for a class 10B (fence, mast, antenna, swimming pool) building/building work, unless multiple classed building/building work and includes a class 10B then the building components statistics section is shown.

### **Building Component Classification**

4. Click on the applicable building **classification**, i.e. Residential, Commercial, industrial or other non-residential.

### **Building components**

### Does this building consent apply to: \*

- Residential Buildings (ABS 1)
  - Commercial Buildings (ABS 2)
- Industrial Buildings (ABS 3)
- Other Non-residential buildings (ABS 4)

### **Building Component Class**

5. Click on the applicable building **class**.

Residential Buildings - that contain one or more dwellings, intended for the provision of long-term accommodation, such as detached houses, townhouses and apartments. This classification also includes buildings built adjacent to existing residential buildings, such as garden sheds or free standing garages.

### Residential buildings \*

Houses (ABS 11)

- Semi-detached, row or terrace houses, townhouses (ABS 12)
- Apartments (ABS 13)
- Residential Buildings not elsewhere classified (ABS 19)

### **Building Component Sub-Class**

6. Click on the applicable building **sub-class**.

### Houses (ABS 11)\*

- Separate House (ABS 111)
- Kit House (ABS 112)
- Transportable or relocatable house (ABS 113)
- Detached secondary dwelling (ABS 114)

### **Dwellings**

Number of new dwellings to be created on the site\*

Number of demolished dwellings\*

Number of pre-existing dwellings on the site \*

Check this box if any dwellings are being relocated from or to this site The **Dwellings** statistics only shows when a building/building work or works contains classes 1A, 1B, 2, 3 or 4.

### Separate House, Kit House and Detached secondary dwelling

### Houses (ABS 11)\*

- Separate House (ABS 111)
- 🔵 Kit House (ABS 112)
- Transportable or relocatable house (ABS 113)
- O Detached secondary dwelling (ABS 114)

### Dwellings

Number of new dwellings to be created on the site\*

2

Number of demolished dwellings\*

1

1

Number of pre-existing dwellings on the site \*

Check this box if any dwellings are being relocated from or to this site

Number of dwellings relocated to this site\*

1

Number of dwellings relocated off this site \*

0

### Transportable or relocatable house

### Houses (ABS 11)\*

- Separate House (ABS 111)
- C Kit House (ABS 112)
- Transportable or relocatable house (ABS 113)
- O Detached secondary dwelling (ABS 114)

### Dwellings

Number of dwellings relocated to this site \*

Number of dwellings relocated off this site \*

0

1

Check this box if any dwellings are being created aside from those listed above

Number of new dwellings to be created on the site\*

1

1

1

Number of demolished dwellings \*

Number of pre-existing dwellings on the site \*

- 7. Complete the mandatory dwelling statistics fields:
  - a. Number of new dwellings to be created on the site
  - b. Number of demolished dwellings
  - c. Number of pre-existing dwellings on the site
- 8. When applicable flag the checkbox if any dwellings are being relocated from or to this site.

The following mandatory fields are shown for completion.

- a. Number of dwellings relocated to this site
- b. Number of dwellings relocated off this site

- 9. Complete the mandatory dwelling statistics fields:
  - a. Number of dwellings relocated to this site
  - b. Number of dwellings relocated off this site, and
- 10. When applicable flag the checkbox if any dwellings are being created aside from those listed above.

When applicable the following additional fields are shown for completion.

- a. Number of new dwellings to be created on the site
- b. Number of demolished dwellings
- c. Number of pre-existing dwellings on the site

# Classification is commercial buildings, industrial buildings or other non-residential buildings

The **Dwellings** question shows when a building/building work or works contains classes 1A, 1B, 2, 3 or 4 within another class 5 - 9

Please select one of the following classifications based on the main function/purpose relating to the building consent. \*

- Residential Buildings (ABS 1)
- Commercial Buildings (ABS 2)
- Industrial Buildings (ABS 3)
- Other Non-residential buildings (ABS 4)

Commercial Buildings – that are primarily occupied with or engaged in commercial trade, such as retail, office and transport activities.

### Commercial buildings \*

- Retail and wholesale trade buildings (ABS 21)
- Transport Buildings (ABS 22)
- Offices (ABS 23)
- O Commercial Buildings not elsewhere classified (ABS 29)

### Transport Buildings (ABS 22) \*

- Passenger transport buildings (ABS 221)
- Non-passenger transport buildings (ABS 222)
- Commercial Carparks (ABS 223)
- Transport buildings not elsewhere classified (ABS 224)

### **Dwellings**

Does this building consent involve any residential dwellings, for example caretakers residence alongside a factory or a multi-purpose building with a residential component? Yes • No 11. Leave default of 'No' to question **Does** this building consent involve any residential dwellings, for example caretakers' residence alongside a factory or multi-purpose building with a residential component?

> Change to 'Yes' if a residential dwelling forms part of the proposed multipurpose development.

The following mandatory fields are shown for completion.

- a. Number of new dwellings to be created on the site
- b. Number of demolished dwellings
- c. Number of pre-existing dwellings on the site
- d. Number of dwellings relocated to this site
- e. Number of dwellings relocated off this site

### **Supplementary Information**

The **Supplementary Information** section is hidden for a class 10B (fence, mast, antenna, swimming pool) building/building work, unless multiple classed building/building work and includes a class 10B then the supplementary information is shown.

12. Complete the **Supplementary Information** fields making selections from the field dropdowns.

13. Click on **Add another building** to provide 'Supplementary Information' for more than one building / building work.

| Building components                                                                                                    | Supplementary Information                                                            |
|----------------------------------------------------------------------------------------------------|--------------------------------------------------------------------------------------|
| If the building consent relates to a multi-purpose building, such as a                                                                                                    | Steel                                                                                |
| residential building with some retail<br>components, then select based on the<br>main/majority purpose of the building. For<br>a full list of the classifications and<br>descriptions, please refer to Functional<br>Classification of Buildings. | Wall material *                                                                      |
|                                                                                                    | Weatherboard 🗸                                                                       |
|                                                                                                    | Roof material *                                                                      |
|                                                                                                    | Tiles                                                                                |
| Please select one of the following<br>classifications based on the main<br>function/purpose relating to the building                                                                                                    | Structure detached (free standing) or<br>attached to another building or structure * |
| • Residential Buildings (ABS 1)                                                                                                    | Detached -                                                                           |
| Ocommercial Buildings (ABS 2)                                                                                                    |                                                                                      |
| 🗌 Industrial Buildings (ABS 3)                                                                                                    |                                                                                      |
|                                                                                                    | ADD ANOTHER BUILDING                                                                 |

### 14. Click **SUBMIT** to save and complete.

The Statistics page shows with selections and option to UPDATE BUILDING STATISTICS.

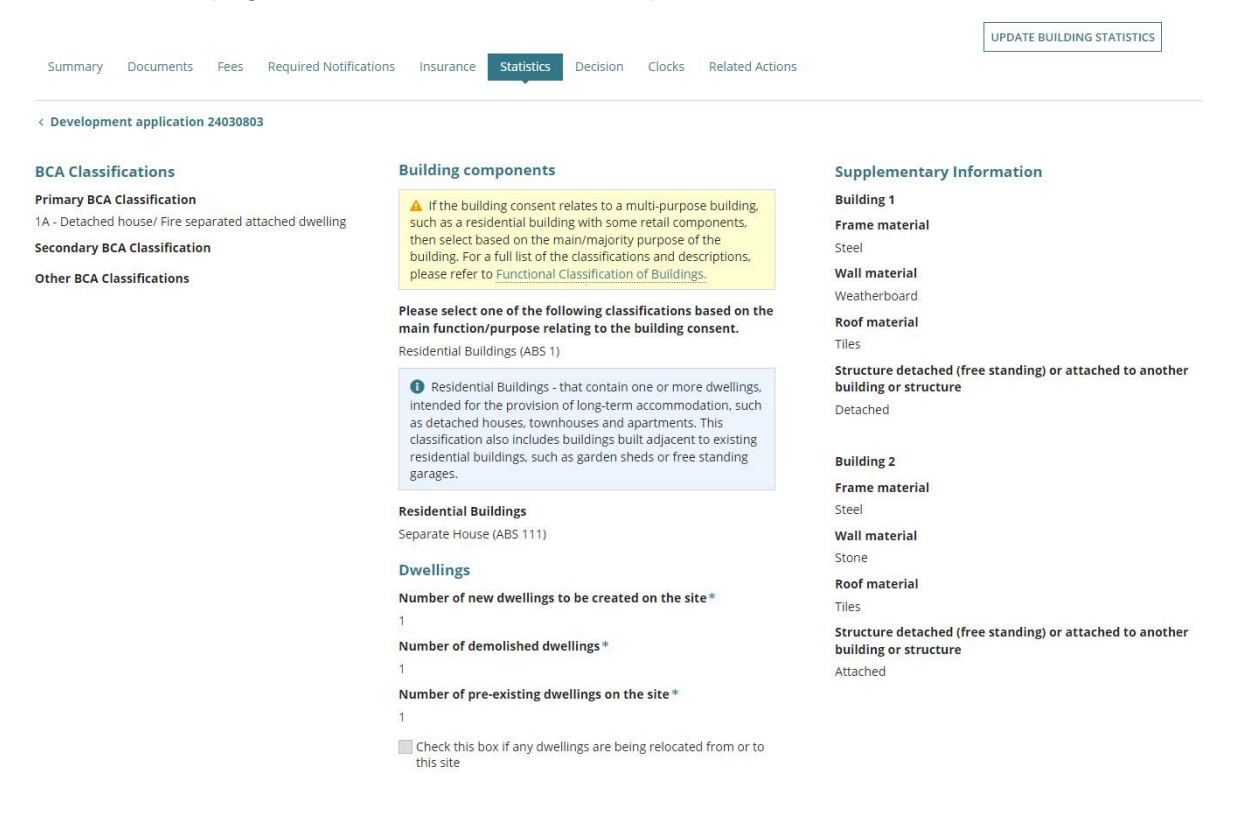

# 11. Upload Stamped Plans

Download the stamped plans and open in your marking up tool or PDF reader to stamp, and then upload into the Development Approval Documents prior to granting approval.

- 1. Click on **Documents** tab to view.
- 2. Click on 'Planning' and 'Building Consent' filters within the Where was the document uploaded?
- 3. Click on 'Decision Documents' filter to show the stamped plans within **Additional document filters**.
- 4. Click on the file name to download.

| Sun  | nmary Documents Fees Re  | quired Notifications Insurance Statistics D                    | ecision Clocks Relate                 | d Actions                  |                      |  |
|------|--------------------------|----------------------------------------------------------------|---------------------------------------|----------------------------|----------------------|--|
| Docu | ment search              | Where was the document uploaded?                               | Additional document fil               | ters                       | Other                |  |
| Sear | ch by Name               | Application                                                    | Decision Documents     P&D Code Rules | System Generated<br>Emails | Superseded           |  |
| Sear | ch by Category           | <ul> <li>Planning Consent</li> <li>Building Consent</li> </ul> | Snapshots                             |                            |                      |  |
| Sear | ch by Type               | Development Approval                                           |                                       | ******                     |                      |  |
|      | Document                 | туре                                                           | Date Created                          | Superseded                 | Visible to Applicant |  |
|      | * building insurance.pdf | Stamped Plans                                                  | 18 Jan 2022 8:16                      |                            |                      |  |
|      | Plans-80367-80749.docx   | Decision Notification Form                                     | 15 Jul 2021 9:05                      |                            |                      |  |

5. Click on the stamped plan(s) to view in a new tab.

**For more information** on 'ow to download and open multiple documents at once visit Request, Upload and Generated Documents > **Document Management** | PlanSA.

StampedSitePlan-....pdf ^

SAVE CHANGES

### **Upload stamped plans**

1. Return to the **Documents** screen and click on **Upload Documents**.

| Summary Documents Fees Required No | tifications Insurance Statistics Decision                      | Clocks Inconsistencies Related Actions             | UPLOAD DOCUMENTS |
|------------------------------------|----------------------------------------------------------------|----------------------------------------------------|------------------|
| Document search                    | Where was the document uploaded?                               | Additional document filters                        | Other            |
| Search by Name                     | Application                                                    | Decision Documents     System Generated     Emails | Superseded       |
| Search by Category 🗸               | <ul> <li>Planning Consent</li> <li>Building Consent</li> </ul> |                                                    |                  |
| Search by Type 🔹                   | Development Approval                                           | Invoices                                           |                  |
| Document                           | Туре                                                           | Date Created Superseded Visible to Applic          | ant Edit         |

- 2. Click on Upload to locate the stamped plans.
- 3. Drag-and-drop the file into the Drop files here field.

| Jpload Documents                                                 |                       | .OADS > DAP Assessment | ڻ ~    | 🔎 Search DAP      | Assessment   |
|------------------------------------------------------------------|-----------------------|------------------------|--------|-------------------|--------------|
|                                                                  | Organize 🔻 New folder |                        |        | 83                | - 🔟 (        |
| Document                                                         | 🖈 Quick access        | ^ Name                 | ^      | Date modified     | Туре         |
|                                                                  | Documents             | 💉 📑 StampedSitePlan    | -21210 | 4/08/2020 9:26 AM | Microsoft Wo |
| UPLOAD L Urop tiles here                                         | 👃 Downloads           | *                      |        |                   |              |
|                                                                  | Pictures              | я                      |        |                   |              |
| ote: You may select multiple documents to upload simultaneously. |                       | v e                    |        |                   |              |
| Other Documents                                                  | File name:            | ßtampedSitePlan-21210  |        | ✓ All Files       |              |
|                                                                  |                       |                        |        | Open              | Cancel       |

- 4. Categorise the uploaded plans as follows:
  - Document Category = Plans
  - **Document Type** = Stamped Plans Dev Approval
- 5. Click on Save Changes to complete the upload.

### Stamped Plans – Dev Approval Visibility

The Stamped Plans – Dev Approval are marked 'Internal to Organisation' (i.e. applicant cannot view) until a decision is made or endorsed and the Decision Notification Form is generated and available from the application documents store.

| Upload Documents                                                                                                    |                                        |                                       |         |                              |   |                         |   |
|----------------------------------------------------------------------------------------------------|----------------------------------------|---------------------------------------|---------|------------------------------|---|-------------------------|---|
| Document                                                                                                    |                                        | Document Category                     |         | Document Type                |   | Visible to<br>Applicant |   |
| Plans1-95561 (1)<br>PDF - 532 KB                                                                                              |                                        | Plans                                 | •       | Stamped Plans - Dev Approval | • | ×                       | : |
| UPLOAD                                                                                                    |                                        | Select One                            | -       | Select One                   | * |                         |   |
| Iote: You may select multiple documents to upload sin  A Information: The Plans - 'Stamped Plans Dev Approval' will be marked | nultaneously.<br>as 'Internal to Organ | isation' until a decision is made/end | lorsed. |                              |   |                         |   |
|                                                                                                    |                                        |                                       |         |                              |   |                         |   |

# 12. Issue Development Approval

On granting Development Approval, the following documentation is generated and distributed to all relevant parties.

- Decision Notification Form (DNF)
- Email delivered to relevant parties advising the approval
- Email delivered to the applicant, and contacts advising approval

When an 'on-screen message" advises a 'post' method of communications, go to the **Documents** store to print the Decision Notification Form (DNF) and provide to the applicable contacts.

1. Click on Summary tab and Grant Development Approval.

| Decision | Clocks | GRANT DEVELOPMENT APPROVAL PLACE ON HOLD |
|----------|--------|------------------------------------------|
|          |        | Help for this section                    |

The ability to record an inconsistency is disabled until all **outstanding items** (see image) are actioned. For more information on how to close the review additional documents task visit Request, upload and generate documents > **Upload additional documentation during** development assessment and approval | PlanSA to

| Consistency Check                                                                                                    |        |
|----------------------------------------------------------------------------------------------------|--------|
| You cannot record an inconsistency with the Development Approval prior to actioning the items below<br>A Stamped Plans-Dev Approval must be uploaded in the Development Approval - Documents tab prior to Granting Development Approval. |        |
| <ul> <li>Please ensure building statistics are updated prior to Granting Development Approval.</li> <li>Complete outstanding task 'Review additional documents from applicant' in the Additional Documents Tab</li> </ul>                |        |
| Do you confirm that all the granted Consents on this Development Approval are consistent?*                                                                                                    |        |
|                                                                                                    |        |
| CANCEL                                                                                                    | SUBMIT |

- 2. Click on Yes to confirm all development approvals are consistent.
- 3. Provide an internal Note as required. Maximum of 1000 characters.

An example of when to use, is when the consistency check has identified 'minor' inconsistencies but does not warrant a consistency check.

- 4. Leave the **Substantial Commencement Date** default of 12 months from today's date.
- 5. Leave the **Substantial Completion Date** default of 24 months from today's date.

### Stamped Plans – Dev Approval Visibility

On generating the development approval, the 'internal to organisation' is automatically removed from the Stamped Plans – Dev Approval allowing the applicant and associated parties to view from the application document store.

### **Consistency Check**

|             | Do you confirm that all the granted Consents on this Development Approval are consistent? * Yes                                                                                                    |
|-------------|----------------------------------------------------------------------------------------------------|
|             | No                                                                                                    |
|             | O Development Approval will be marked as consistent upon form submission.                                                                                                    |
|             | Notes                                                                                                    |
|             | 0/1000                                                                                                    |
| مععو        | Substantial Commencement Date*                                                                                                    |
| *           | 23/10/2026                                                                                                    |
|             | Substantial Completion Date *                                                                                                    |
| •<br>•<br>• | 23/10/2027                                                                                                    |
|             | A Information: The 'internal to Organisation' is automatically removed from the stamped plans - dev approval on generating the development approval, allowing the applicant and associated parties to view from the application document store. |
|             | Preview DNF (opens in a new tab)                                                                                                    |
|             | CANCEL GENERATE DEVELOPMENT APPROVAL                                                                                                    |

- 6. Review the Decision Notification Form (DNF) and then return to the application to make updates or continue with the decision.
- 7. Click on Generate Development Approval within the Consistency Check screen.

The **Decision** page is shown with the Substantial Commencement Date, expand to view the decision and notes (when provided).

| Summary Doc                        | uments Fees Required                          | Notifications | Statistics                                                                                                    | Decision Clocks                                                                                       | Related Actions |                                     |                                |  |  |  |
|------------------------------------|-----------------------------------------------|---------------|----------------------------------------------------------------------------------------------------|----------------------------------------------------------------------------------------------------|-----------------|-------------------------------------|--------------------------------|--|--|--|
| < Development application 22001393 |                                               |               |                                                                                                    |                                                                                                    |                 |                                     |                                |  |  |  |
| Substantial Comr                   | Substantial Commencement Date : 16 Jan 2025 🗸 |               |                                                                                                    |                                                                                                    |                 |                                     |                                |  |  |  |
| History                            | History                                       |               |                                                                                                    |                                                                                                    |                 |                                     |                                |  |  |  |
| Decision                           | Decision Maker                                | Reason        |                                                                                                    | Notes                                                                                                 | Decision Date   | Substantial<br>Commencement<br>Date | Substantial<br>Completion Date |  |  |  |
| Granted                            | EPN testfour                                  |               | and the second second sec | There are small<br>inconsistencies<br>between the planning<br>documents and the<br>building documents | g 16 Jan 2023   | 16 Jan 2025                         | 16 Jan 2026                    |  |  |  |

For more information visit plan.sa.gov.au

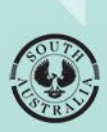

Government of South Australia Department for Housing and Urban Development